ウェル・ビーイング診療所予約システム

# <u>1. ログイン</u>

日本予防医学協会より配布された書面に記載されている協会 ID とパスワード(ご自身の生年月日)を入力します。 ↓

「ログインボタン」を押下します。

| ログイン                                    |                                                 |                                                   |
|-----------------------------------------|-------------------------------------------------|---------------------------------------------------|
| ロダイン                                    |                                                 | 協会IDは健診カードの右上に印字され                                |
| ロとバスワードを入                               | カ後、ロヴィンボタンをクリックして1                              | Fさい。 いる 8 桁の数字です                                  |
| 協会ID                                    | 1                                               | お手元の鍵8カードをご確認ください。                                |
| パスワード                                   |                                                 | 生年月日を高層で8桁で入力してください。<br>例1:1985年5月9日の場合→→19850508 |
| ログイン                                    | iorer10(1E10)をご利用の輝は ツール→                       | 互換表示を選択値にログインしてください ****                          |
| ログイン<br>*** Internet Exp<br>タイキマニュアルルはコ | iorer10(1E10)をご利用の解はツール→<br><u>コネクリックしぞください</u> | 互換表示を選択値にログインしてください ****                          |

# 2. 個人情報入力

個人情報を入力します。メールアドレスは PC 用を入力してください。

### \*は必須項目です。

 $\downarrow$ 

【個人情報保護方針に同意して、次の画面に進む】ボタンを押下します。

| 「記の情報をご確認、および入力後、下部のボタンをクリックして下さい。 |                                                                                                    |  |  |  |
|------------------------------------|----------------------------------------------------------------------------------------------------|--|--|--|
| 個人情報                               |                                                                                                    |  |  |  |
| 氏名                                 | 近畿二郎                                                                                                  |  |  |  |
| 性別                                 | 男性                                                                                                    |  |  |  |
| 生年月日                               | 1970年01月23日                                                                                           |  |  |  |
| 会社名                                | テスト株式会社                                                                                               |  |  |  |
| ●話番号 ★                             |                                                                                                    |  |  |  |
| 携带番号                               |                                                                                                    |  |  |  |
| メールアドレス *                          |                                                                                                    |  |  |  |
| メールアドレス <b>*</b><br>(確認用)          |                                                                                                    |  |  |  |
| 診疫申込情報                             |                                                                                                    |  |  |  |
| 受診場所                               | (東京)ウェルビーイング毛利診療所                                                                                     |  |  |  |
| **** メールアドレスに<br>**** 携帯メールを登録     | 個人情報保護方針に同意して、次の画面に進む<br>tパソコン用のアドレスをご記入くたさい。 ****<br>まされる場合は「@gp.knt.oo.jp」からのメールの受診設定を行ってください。 **** |  |  |  |

# 3.診療オプション選択

診療オプションを選択してください。オプションを希望しない場合は選択不要です。

(年齢・性別によって選択できるオプションが異なりますので何も表示されない場合があります)

「次へボタン」を押下します。

 $\downarrow$ 

| ウェル          | ・ビーイング診療所予                                                               | ち約システム<br>空線番号:0000022<br>会社名:アスト株式会社 |
|--------------|--------------------------------------------------------------------------|---------------------------------------|
| ログイン > 個人情報  | 確認・入力 > 診療オプション選択                                                        |                                       |
| 診療オブション通     | 建択                                                                       |                                       |
| 診療オブションを選抜   | R後、次ヘボタンをクリックして下さい。                                                      |                                       |
| 受診場所         | (東京)ウェルビーイング毛利診療所                                                        |                                       |
| 診療オブション      | <ul> <li>□胃部レントゲン検査(間接撮影)</li> <li>□肝炎検査</li> <li>□便潜血検査(2回法)</li> </ul> |                                       |
| 戻る           | 次~                                                                       | 年齢・性別に応じたオプションを<br>表示します。             |
| **** 便潜血は事前7 | ?ンケートにて希望された方のみが対象です。 ****                                               |                                       |
|              | 「戻る」ボタンを押下すると前の<br>個人情報入力画面に戻ります。                                        |                                       |
|              |                                                                          |                                       |

### 4. 受診日·時間選択

在庫のある日(○印)の中から希望する日付を選択します。

 $\downarrow$ 

時間を選択します。

 $\downarrow$ 

「次へ」ボタンを押下します。

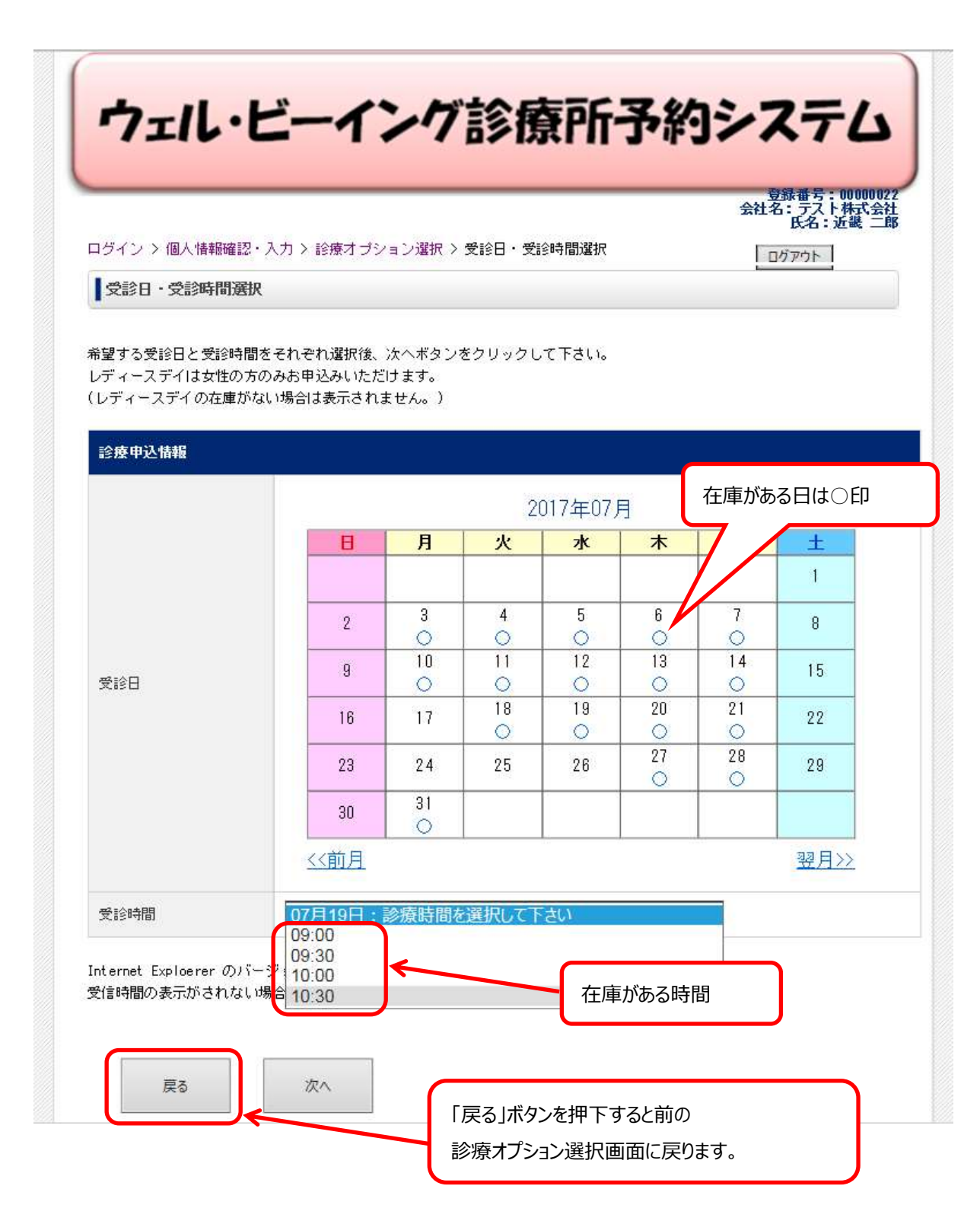

# 5. 申込内容確認

選択・入力された内容を表示しています。【申込】ボタンを押下します。

\*【申込】ボタンを押下したタイミングで在庫がなくなった場合は、「ご希望の受診日及び受診時間は申込満了となりました。別の日時を選択後、再度お申込み下さい。」と出力されます。

その場合は「戻るボタン」で受診日時選択画面に戻り、予約を取り直してください。

|             | ・入力 > 診療オブション選択 > 受診日・受診時間選択 > 申込内容確認 |
|-------------|---------------------------------------|
| 申込內容確認      |                                       |
| 下の内容でよろしければ | £、申込ボタンをクリック して下 さい。                  |
|             |                                       |
| 診疫申込情報      |                                       |
| 受診場所        | (東京)ウェルビーイング毛利診療所                     |
| 診療オプション     | 問部レントゲン検査(間接撮影)<br>肝炎検査<br>便潜血検査(2回法) |
| 診療日         | 2017年07月14日                           |
| 診療時間        | 09時00分                                |
| 個人情報        |                                       |
| 氏名          | 近畿二郎                                  |
| 性別          | 男性                                    |
| 生年月日        | 1970年01月23日                           |
| 会社名         | テスト株式会社                               |
| 電話番号        | 03-1234-5678                          |
| 携带電話        |                                       |
| メールアドレス     | web@nttd-teranos.com                  |
|             |                                       |

#### 6. 完了画面

申込完了の画面です。同時に登録したメールアドレス宛に内容を送信します。 【ログアウト】ボタンを押下して操作を終了します。

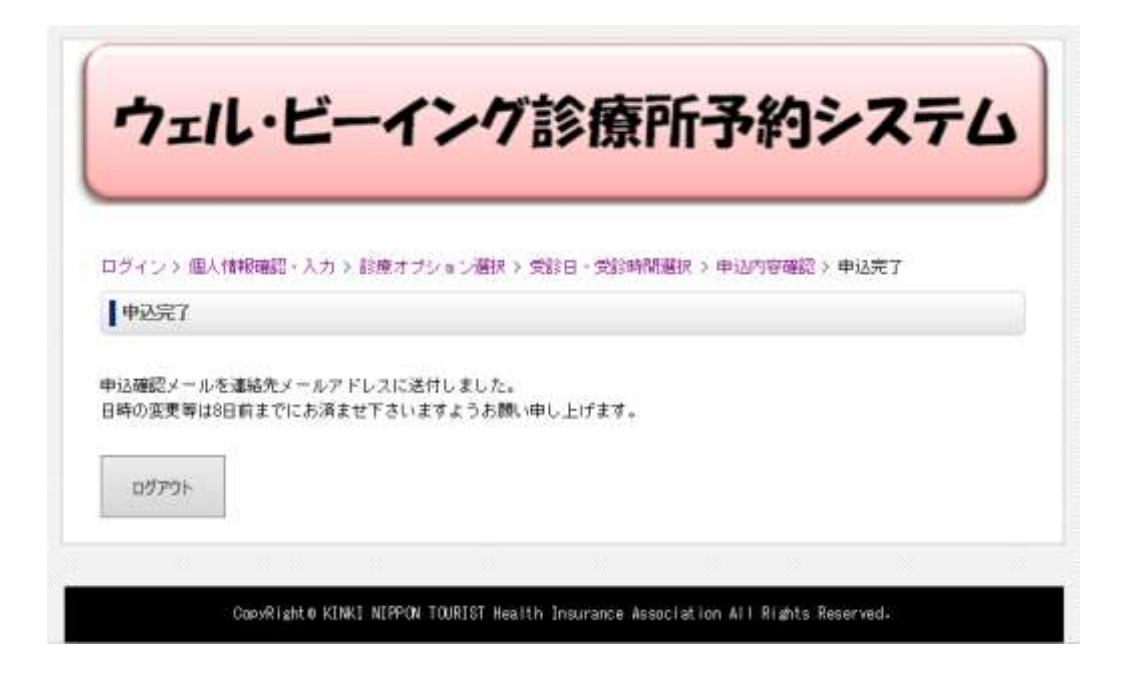

予約完了したら「kenpo@gp.knt.co.jp」より受付完了メールが届きます。

但し、受診日・時を変更したい場合は、8日前までは web、7日前からは日本予防医学協会の予約した各診療所 に直接に電話で連絡してください。

<完了メールのイメージ>

近畿 二郎 様

健康診断をお申込みいただきましてありがとうございます。 以下の内容にて手配が完了いたしましたので、お知らせいたします。

\* 健康診断申込受付 日付:2019年07月12日(金) 受診場所: (東京)ウェルビーイング毛利診療所 09:00

受診日の8日前まで、WEBサイトで予約の変更・取消が可能です https://form.nttd-teranos.com/kenpo/Default.aspx?viewDv=1

受診日の7日前以降は日本予防医学協会の受診予定の各診療所に 電話でお問い合わせください。

東京 毛利診療所 <u>TEL:03-3635-5711</u> 名古屋 栄診療所 <u>TEL:052-950-3710</u> 大阪 南森町診療所 <u>TEL:06-6362-9063</u> 福岡 博多診療所 <u>TEL:092-472-0222</u>

近畿日本ツーリスト健康保険組合 TEL:03-6698-2175 Eメール:<u>kenpo@gp.knt.co.jp</u>

### 7.変更·取消操作

予約の変更・解約は受診日の8日前まで可能です。

それ以降は日本予防医学協会予約した各診療所に直接に電話でお問い合わせください。

#### <取消>

ログインすると確認画面が表示されます。【変更・取消ボタン】を押下するとメッセージが出力されます 【OK ボタン】を押下すると、解約処理を行い、解約手続き完了メールを送信します。 【OK ボタン】を押下すると、操作を取り消すことができませんのでご注意ください。

| アイン・<br>コワードを入力後、ログインボタンをクリックして下きい。                                                                                                    | Lesson Restaure                                                                           |
|----------------------------------------------------------------------------------------------------|-------------------------------------------------------------------------------------------|
| 17-P8X116 07+28528592950(T804                                                                                                    | WTempresserver, Chartense                                                                 |
|                                                                                                    | ▶ 予約変更可能期間(受診日の                                                                           |
| A A A A A A A A A A A A A A A A A A A                                                                                                    |                                                                                           |
|                                                                                                    | 用送)を適さるとコーにキャンセ                                                                           |
|                                                                                                    | ロとメッセージを出力します。                                                                            |
| 0                                                                                                    | 【変更】ボタンは表示されません                                                                           |
| einent Sarleweiのためをご例れたいコールーの読み子を通知者にログインしてくたさい。****                                                                                                    | AAAAAAAAAAAAAAAAAAAAAAAAAAAAAAAAAAAAAA                                                    |
|                                                                                                    |                                                                                           |
| Intelligent stills? HEPOR FOREID Intellig Searchers Advantation Ad I Rights Reserved.                                                                                                    |                                                                                           |
|                                                                                                    | 予約の解約を行います。                                                                               |
| Max === 20% 0.4 ± 2 = 5                                                                                                    | 変更しない場合は画面左上の【                                                                            |
| C SECURA                                                                                                    |                                                                                           |
| 第4分型時でれている予約は一周ネドンセルとなります。<br>このキャンセルス推進一番集件すると取り時代世界があ。                                                                                                    | リアントアを計画下してくんとしい。                                                                         |
| OFFICER REPORT OF T                                                                                                    |                                                                                           |
| 0x 8+12/04                                                                                                    |                                                                                           |
|                                                                                                    | 12                                                                                        |
|                                                                                                    |                                                                                           |
| ¥ 🔨                                                                                                    | 「UK」ハタンを打下すると丁がりの取消を打い、一時がリメールを自動」                                                        |
| カリレビ ハンガンウボスサンフェル                                                                                                    | 信します。                                                                                     |
| 「エル・ヒーイン・」言を除いてずおリンステム                                                                                                    |                                                                                           |
| and a second second sec |                                                                                           |
| Тилини ун                                                                                                    | 解約手続きメール                                                                                  |
| Tilteminechil auskama TakenboaruyourTaku                                                                                                    |                                                                                           |
|                                                                                                    | ウェルビーイング診療医予約システム 解剖手続け完了しました<br>KNT糖原保険組合 <keeppの使ga.kst.co.p></keeppの使ga.kst.co.p>      |
| ビロクアワト9ると取り用しのみを行うに争になりま9。                                                                                                    | 2011/10/12 (P) 12:05                                                                      |
| 約する再は引き続き予約操作を行います。                                                                                                    | त्म =स स                                                                                  |
|                                                                                                    | 使用計測の予約消促得を<br>原約しましたのであ知らせいたします。                                                         |
| 4444 · [0], (Da), 201                                                                                                    | · Maine Arose                                                                             |
|                                                                                                    | 日日1-2017年1月1日(日)<br>会評場所:(東京)ウェムビーイング明時計時所 30×00                                          |
| #889                                                                                                    |                                                                                           |
| #####                                                                                                    | 再度予約される場合はこちらから単位みしてください。                                                                 |
| #889                                                                                                    | 構成で利用される場合はこちらなう単になり、こください。<br>Mites 2716m, ether science, sourceperfectual associated at |
| ##6#                                                                                                    | 株式で好きれる場合はこちらかう単位みしてください。<br>Mines2/Termsellistanianes.com/republications/maginti         |